# How to create a shift in Employees View?

Learn how to create a shift in Employees View with Voilà!

| 1                    | Navigate to http                                               | os://conso               | ole.voila.app/e        | en/dashboard                  |                    |                                                                       |
|----------------------|----------------------------------------------------------------|--------------------------|------------------------|-------------------------------|--------------------|-----------------------------------------------------------------------|
| 2                    | Click Schedule                                                 |                          |                        |                               |                    |                                                                       |
| øilå!                | Dashboard                                                      |                          |                        |                               |                    | 7 days ∨ C                                                            |
| Abridge              | Planned hours 100 hours                                        |                          | Draft hours<br>O hours |                               | Planned<br>\$1,033 | cost<br>3.64                                                          |
| ☐ < s<br>☆<br>□      | chedule<br>Open shifts<br>8 •                                  | ><br>Replacen<br>0       | nents                  | Assignations to approve       | >                  | Shifts to approve                                                     |
| <b>}</b><br>⊡<br>₽*: | ر<br>Stand by shifts<br>0                                      | ><br>Recurring<br>0      | ) shifts that end soon | 왅<br>Requests to approve<br>O | >                  | <ul> <li>⇒</li> <li>Availabilities to approve</li> <li>4 •</li> </ul> |
| 89<br>⊘<br>, ▼       | <ul> <li>ℝ</li> <li>Leaves to approve</li> <li>16 •</li> </ul> | > st.<br>Announc<br>33 • | ements                 |                               |                    |                                                                       |

voilà!

### Select Employees view

| = Today < Ju                                                                                                    | ıl 17, 2022 - Jul 23, 20                    | 22 >                             | Calendar view                    | Employees view                     | Week                               | <ul> <li>No grouping</li> </ul>         | Auto-as | sign                      |
|----------------------------------------------------------------------------------------------------|---------------------------------------------|----------------------------------|----------------------------------|------------------------------------|------------------------------------|-----------------------------------------|---------|---------------------------|
|                                                                                                    |                                             |                                  |                                  |                                    | ۹ 💭                                | 骨 ⊻ ⊡ ೭                                 |         | 錢                         |
|                                                                                                    | JULY                                        |                                  |                                  |                                    |                                    |                                         |         | TOTAL                     |
| Sorted by First name $\backsim$                                                                                                    | SUN 17                                      | MON 18                           | TUE 19                           | WED 20                             | THU 21                             | FRI 22                                  | SAT 23  | Planned<br>Cost<br>Leaves |
| 🕅 Time off                                                                                                    |                                             |                                  |                                  |                                    |                                    |                                         |         |                           |
| ? Open shifts (1)                                                                                                    |                                             | 10:00 - 16:00 💵 🕸<br>C1, RI      |                                  |                                    |                                    |                                         |         | 6h<br>\$0.00              |
| Anne Bonesso                                                                                                    |                                             | 01116 0111                       | 2 (1111) . (111)                 |                                    |                                    |                                         |         | 40h                       |
| Manager<br>ID: 2205 - Full-Time<br>20h - 30h - Je vais à l'école                                                                                                    |                                             | 9:00 - 17:00 .¤⊕<br>H1, Restaura | 9:00 - 17:00 .¤⊕<br>H1, Restaura | 9:00 - 17:00 . = •<br>H1, Restaura | 9:00 - 17:00 .⊐Φ<br>H1, Restaura   | 9:00 - 17:00 .¤⊕<br>H1, Restaura        |         | \$855.                    |
| Anthony Michaud Anthony Michaud Anthony Michaud Anthony States and States and | 0:00 - 1:00 (1<br>C1, R2<br>Absent          | 9:00 - 17:00 .⊐<br>H1, Restaura  |                                  | 9:00 - 17:00 . =<br>H1, Restaura   | 9:00 - 17:00 . = 0<br>H1, Restaura | 9:00 - 17:00 . <i>□</i><br>H1, Restaura |         | 34h<br>\$0.00             |
|                                                                                                    | 0:00 - 1:00 (1<br>C1, R2 - Room 1<br>Absent |                                  |                                  |                                    |                                    |                                         |         |                           |
| Bruno Aldik A<br>Full-Time<br>10h - 37.5h                                                                                                    |                                             |                                  |                                  |                                    |                                    |                                         |         | 0h<br>\$0.00              |
| 4                                                                                                    |                                             |                                  |                                  |                                    |                                    |                                         |         |                           |
| Total planned hours                                                                                                    | 12.5h                                       | 26h                              | 16h                              | 16h                                | 16h                                | 16h                                     | 0h      | 102.5                     |
| Total overtime hours                                                                                                    | 0h                                          | 0h                               | 0h                               | Oh                                 | Oh                                 | 0h                                      | Oh      | 0h                        |
| Total workforce cost                                                                                                    | \$190                                       | \$260                            | \$171                            | \$171                              | \$171                              | \$171                                   | \$0     | \$1,13                    |

Click on the cell in the column of the day and the row of the employee of your choice

| = Today < Ju                                                     | l 17, 2022 - Jul 23, 20                     | 022 →                                   | Calendar view                             | Employees view                          | Week                               | No grouping                       | 🗙 🥻 🕅 🖌 Auto-as | ssign                     |
|------------------------------------------------------------------|---------------------------------------------|-----------------------------------------|-------------------------------------------|-----------------------------------------|------------------------------------|-----------------------------------|-----------------|---------------------------|
|                                                                  |                                             |                                         |                                           |                                         | ۹ 🗋                                | @ ⊻ ⊡ 2⁄                          |                 | 礅                         |
|                                                                  | JULY                                        |                                         |                                           |                                         |                                    |                                   |                 | TOTAL                     |
| Sorted by First name $\checkmark$                                | SUN 17                                      | MON 18                                  | TUE 19                                    | WED 20                                  | THU 21                             | FRI 22                            | SAT 23          | Planned<br>Cost<br>Leaves |
| 🕅 Time off                                                       |                                             |                                         |                                           |                                         |                                    |                                   | 4               |                           |
| ? Open shifts (1)                                                |                                             | 10:00 - 16:00 ⊈@<br>C1, RI              |                                           |                                         |                                    |                                   |                 | 6h<br>\$0.00              |
| Anne Bonesso                                                     | •                                           |                                         | · · · · · · · · · · · · · · · · · · ·     |                                         |                                    |                                   | •               | 40b                       |
| Manager<br>ID: 2205 - Full-Time<br>20h - 30h - Je vais à l'école |                                             | 9:00 - 17:00 . <i>□</i><br>H1, Restaura | 9:00 - 17:00 . <b>⊐</b> ⊕<br>H1, Restaura | 9:00 - 17:00 . <b>□</b><br>H1, Restaura | 9:00 - 17:00 . ♯ ⊕<br>H1, Restaura | 9:00 - 17:00 . ¤⊕<br>H1, Restaura |                 | \$855                     |
| Anthony Michaud A<br>Full-Time<br>ND - 37h                       | 0:00 - 1:00 (1<br>C1, R2<br>Absent          | 9:00 - 17:00 . = 0<br>H1, Restaura      |                                           | 9:00 - 17:00 . <i>□</i><br>H1, Restaura | 9:00 - 17:00 . = 0<br>H1, Restaura | 9:00 - 17:00 .=<br>H1, Restaura   |                 | 34h<br>\$0.00             |
|                                                                  | 0:00 - 1:00 (1<br>C1, R2 - Room 1<br>Absent |                                         |                                           |                                         |                                    |                                   |                 |                           |
| Bruno Aldik A<br>Full-Time<br>10h - 37.5h                        |                                             |                                         | +                                         |                                         |                                    |                                   |                 | 0h<br>\$0.00              |
| 4                                                                |                                             |                                         |                                           | -                                       |                                    |                                   |                 |                           |
| Total planned hours                                              | 12.5h                                       | 26h                                     | 16h                                       | 16h                                     | 16h                                | 16h                               | 0h              | 102.5                     |
| Total overtime hours                                             | Oh                                          | Oh                                      | 0h                                        | 0h                                      | 0h                                 | 0h                                | Oh              | 0h                        |
| Total workforce cost                                             | \$190                                       | \$260                                   | \$171                                     | \$171                                   | \$171                              | \$171                             | \$0             | \$1.13                    |

#### 5 Click Start time

|                                                                                  |                              | - 🛞 -  | Bruno Aldik - Tuesday, July 19, | 2022                 |               | ×                                |
|----------------------------------------------------------------------------------|------------------------------|--------|---------------------------------|----------------------|---------------|----------------------------------|
|                                                                                  | JULY                         | 22 23  | 0 1 2 3 4 5 6 7 8 9             | 10 11 12 13 14 15 16 | 17 18 19 20 2 |                                  |
| Sorted by First name $\checkmark$                                                | SU                           | ā      | Start time                      | End time             |               | FRI 22                           |
| Time off                                                                         |                              | 0      | 0:00                            | 1:00                 | (1h 0m)       |                                  |
| ? Open shifts (1)                                                                |                              |        | Repeat<br>Does not repeat       |                      | ~             |                                  |
| Anne Bonesso<br>Manager<br>ID: 2205 - Full-Time<br>20h - 30h - Je vais à l'école |                              | 0      | Team<br>Kitchen                 |                      | ~             | 9:00 - 17:00 . ≓                 |
| Anthony Michaud A Full-Time ND - 37h                                             | 0:00 - 1<br>C1, R2<br>Absent | Ċ      | Position<br>Cook 1              |                      | ~             | 9:00 - 17:00 . ≓<br>H1, Restaura |
| Bruno Aldik A<br>Full-Time                                                       | C1, R2 -<br>Absent           | 0      | Location<br>Restaurant 2        |                      | ~             |                                  |
| Total planned hours                                                              | 12.5h                        |        | Sub-location<br>Room 1          |                      | ~             | ▼ 6h                             |
| Total overtime hours                                                             | Oh                           | View I | budgets                         | 🔽 Draf               | ⑦ Create      | h                                |
| Total workforce cost                                                             | \$100                        | _      |                                 | 0 CT 71              | 19171         | \$171                            |

#### Select the start time for the shift

|                                                    |                      | · • •  |              | 4 7 8 9 10 | -           | 16 16 17 18 10 20 2 | ₽ ⊻      | Ē 2/    |      | ā ® | 曰 (1)          |
|----------------------------------------------------|----------------------|--------|--------------|------------|-------------|---------------------|----------|---------|------|-----|----------------|
|                                                    | JULY                 | 22 23  |              | 0 / 0 9 10 | 11 12 13 14 | 10 10 17 10 19 20 2 | ERI      | 22      | SA   | 23  | Planne         |
| Sorted by First nan                                | ne 🗸 👘 ÖÖ            | ā      | Start time   |            | End time    |                     | T TA     |         | U.A. |     | Cost<br>Leaves |
| 🕅 Time off                                         |                      | 0      | 0:00         |            | 1:00        | (1h 0m)             |          |         | 0    |     |                |
| ? Open shifts (1)                                  |                      |        | 0.00         | -          |             |                     |          |         |      |     | 6h             |
|                                                    |                      |        | 0.00         |            |             | ~                   |          |         |      |     | ŞU.U           |
| Anne Bonesso                                       |                      |        | 0:15         |            |             |                     | 111111   | 1111111 |      | Ψ   | 40h            |
| ID: 2205 - Full-Time<br>20h - 30h - Je vais à l'éc | ole                  | 2      | 0:30         |            |             | ~                   | H1, Rest | aura    |      |     | 585            |
| Anthony Michaud                                    | i 🛕 🛛 0:00 - 1       |        | 0:45         |            |             |                     | 0.00 17  | 100 = 0 |      |     | 34h            |
| ND - 37h                                           | C1, R2<br>Absent     | Ċ      | 1.00         |            |             | ~                   | H1, Rest | aura    |      |     | ŞU.(           |
|                                                    | 0:00 - 1<br>C1, R2 - |        | 1.00         |            |             |                     |          |         |      |     |                |
| & Bruno Aldik                                      | Sent Absent          | 0      | 1:15         | •          |             | ~                   |          |         |      |     | Ob             |
| Full-Time<br>10h - 37.5h                           |                      | $\vee$ | Restaurant 2 |            |             |                     |          |         |      |     | \$0.0          |
|                                                    |                      | 122    | Sub-location |            |             | ~                   |          |         |      |     |                |
| Total planned hours                                | 12.5h                |        | Room 1       |            |             |                     | 🔻 6h     |         | 0h   |     | 102            |
| Total overtime hours                               | Oh                   | View b | oudgets      |            |             | Draft ⑦ Create      | h        |         | Oh   |     | Oh             |
| Total workforce cost                               | \$190                |        | \$260        | \$171      | \$1/1       | \$171               | \$171    |         | \$0  |     | \$1,1          |

#### Click End time

| Today < Jul                                                                      | l 17, 2022                   |         | anno Aldik - Tuesd        | Colondar viaw | Employees        | view        | Mo       | ~~ ~<br>X | N                     | o group            | oing | ~        | ở‡ Aut | o-ass     | ign (                       | Ð |
|----------------------------------------------------------------------------------|------------------------------|---------|---------------------------|---------------|------------------|-------------|----------|-----------|-----------------------|--------------------|------|----------|--------|-----------|-----------------------------|---|
|                                                                                  |                              | 22 23 0 | 1 2 3 4 5                 | 6 7 8 9 10    | 11 12 13 1       | 4 15 16 17  | 18 19 20 | 21        | un<br>⇒               |                    | 04   |          | Ō      | $\otimes$ | 。 资                         |   |
| Sorted by First name 🗸                                                           | JULY                         |         |                           |               |                  |             |          |           | FRI                   | 22                 |      | SAT      | 23     |           | TOTAL<br>Planned ho<br>Cost | ^ |
| off                                                                              |                              | Ō       | Start time<br>0:15        |               | End time<br>1:00 |             | (45m)    |           |                       |                    | (    | <b>a</b> |        |           | Leaves                      | * |
| Open shifts (1)                                                                  |                              |         | Repeat<br>Does not repeat |               |                  |             | ~        |           |                       |                    |      |          |        |           | 6h<br>\$0.00                |   |
| Anne Bonesso<br>Manager<br>ID: 2205 - Full-Time<br>20h - 30h - Je vais à l'école |                              | 00      | Team<br><b>Kitchen</b>    |               |                  |             | ~        |           | 9:00 - 17<br>H1, Rest | 7:00 .=<br>aura    |      |          | Ψ      |           | 40h<br>\$855.00             |   |
| Anthony Michaud 🛕<br>Full-Time<br>ND - 37h                                       | 0:00 - 1<br>C1, R2<br>Absent | ů       | Position<br>Cook 1        |               |                  |             | ~        |           | 9:00 - 17<br>H1, Rest | 7:00 . = (<br>aura |      |          |        |           | 34h<br>\$0.00               |   |
| Bruno Aldik 🛕<br>Full-Time<br>10h - 37.5h                                        | C1, R2 -<br>Absent           | 0       | Location<br>Restaurant 2  |               |                  |             | ~        |           |                       |                    |      |          |        |           | 0h<br>\$0.00                |   |
|                                                                                  |                              | 12      | Sub-location<br>Room 1    |               |                  |             | ~        |           |                       |                    |      |          |        |           | •                           |   |
| vertime hours                                                                    | 12.5h                        |         |                           |               |                  |             |          |           | on                    |                    |      | oh       |        |           | 102.5h                      |   |
| vertifie nours                                                                   | ÓTICO                        | View b  | uagets                    |               |                  | 🗹 Draft (?) | Create   | ~         |                       |                    |      | ôn.      |        |           | UN ÓA AGA                   |   |
| lorkioice cost                                                                   | \$190                        |         | \$200                     | \$1/1         | 5171             | \$171       |          |           | \$171                 |                    |      | \$0      |        |           | \$1,134                     | * |

#### 8 Select the end time for the shift

|                                                                                          |                              |        | ,, ou                     |                           |                | _⊐ ⊻ ⊡ ≥∕                        |        | 竣 :                          |
|------------------------------------------------------------------------------------------|------------------------------|--------|---------------------------|---------------------------|----------------|----------------------------------|--------|------------------------------|
| orted by First name 🗸                                                                    | JULY                         | 22 23  | 0 1 2 3 4 5 6 7           | 8 9 10 11 12 13 14 15 16  | 17 18 19 20 21 | FRI 22                           | SAT 23 | TOTAL<br>Planned hou<br>Cost |
| off                                                                                      |                              | Ē      | Start time<br>0:15        | End time 1:00             | (45m)          |                                  | •      | Leaves                       |
| oen shifts (1)                                                                           |                              |        | Repeat<br>Does not repeat | 0:30 15m                  |                |                                  |        | 6h<br>\$0.00                 |
| nne Bonesso<br>anager<br>: 2205 - Full-Time<br>Jh - <mark>30h</mark> - Je vais à l'école |                              | 0      | Team<br>Kitchen           | 0:45 30m<br>1:00 45       |                | 9:00 - 17:00 .¤⊗<br>H1, Restaura |        | 40h<br>\$855.00              |
| Ithony Michaud A                                                                         | 0:00 - 1<br>C1, R2<br>Absent | Ċ      | Position<br>Cook 1        | 1:15 1h 0m<br>1:30 1h 15m |                | 9:00 - 17:00 .¤⊚<br>H1, Restaura |        | 34h<br>\$0.00                |
| uno Aldik                                                                                | C1, R2 -<br>Absent           | 0      | Location<br>Restaurant 2  | 1:45 1h 30m               | •              |                                  |        | 0h<br>\$0.00                 |
| aned hours                                                                               | 12.5h                        | 155    | Sub-location<br>Room 1    |                           | ~              | <b>X</b> 6b                      | Ob     | 102 5h                       |
| rtime hours                                                                              | 0h                           | View h | udaets                    | V Draf                    | O Create       | h                                | Oh     | 0h                           |
| kforce cost                                                                              | \$100                        |        | \$260                     | \$171                     |                | \$171                            | \$0    | \$1.134                      |

### 9 Click Team drop down menu

| Today < Jul                                                                                   | 17, 2022                                             | 101.00.0 | 0000                      | Calondar view      | Employage   | viow      | Ma       | sk v | No                     | groupi                   | ng ∨ | 1   | ‡ Auto-as | sign 🕂                    |
|-----------------------------------------------------------------------------------------------|------------------------------------------------------|----------|---------------------------|--------------------|-------------|-----------|----------|------|------------------------|--------------------------|------|-----|-----------|---------------------------|
|                                                                                               |                                                      | 22 23 C  | Bruno Aldik - Tuesd       | lay, July 19, 202: | 11 12 13 14 | 15 16 17  | 18 19 20 | ×    | <b>₽</b>               | <b>.</b>                 | ° D  | R   | ō 🛛       | 竣:                        |
| Sorted by First name 🗸                                                                        | JULY                                                 |          | Chart time                |                    | Cudding.    |           | 10 10 20 | -    | FRI                    | 22                       |      | SAT | 23        | TOTAL Planned hou<br>Cost |
| off                                                                                           |                                                      | Ō        | 0:15                      |                    | 1:00        |           | (45m)    |      |                        |                          | 0    |     |           | Leaves                    |
| Open shifts (1)                                                                               |                                                      | <b></b>  | Repeat<br>Does not repeat |                    |             |           | ~        |      |                        |                          |      |     |           | 6h<br>\$0.00              |
| Anne Bonesso<br>Manager<br>ID: 2205 - Full-Time<br>20h - <mark>30h</mark> - Je vais à l'école |                                                      | 0        | Team<br><b>Kitchen</b>    |                    |             |           |          |      | 9:00 - 17<br>H1, Resta | //////<br>200.⊑©<br>aura |      | ٠   |           | 40h<br>\$855.00           |
| Anthony Michaud 🛕<br>Full-Time<br>ND - 37h                                                    | 0:00 - 1<br>C1, R2<br>Absent<br>0:00 - 1<br>C1, R2 - | å        | Position<br>Cook 1        |                    |             |           | ~        | ł    | 9:00 - 17<br>H1, Resta | ':00 .≓⊚<br>aura         |      |     |           | 34h<br>\$0.00             |
| Bruno Aldik<br>Full-Time<br>10h - 37.5h                                                       | Absent                                               | 0        | Location<br>Restaurant 2  |                    |             |           | ~        |      |                        |                          |      |     |           | 0h<br>\$0.00              |
|                                                                                               |                                                      |          | Sub-location              |                    |             |           | ~        |      |                        |                          |      |     |           | Þ                         |
| lanned hours                                                                                  | 12.5h                                                |          | ROOM I                    |                    |             |           |          | *    | 6h                     |                          | Oh   |     |           | 102.5h                    |
| vertime hours                                                                                 | 0h                                                   | View b   | udgets                    |                    |             | 🗹 Draft 🕐 | Create   | ~    | h                      |                          | Oh   |     |           | Oh                        |
| orkforce cost                                                                                 | \$190                                                |          | \$260                     | \$1/1              | \$1/1       | \$171     |          |      | \$171                  |                          | \$0  |     |           | \$1,134 🚽                 |

### Select the team of your choice

|                                                                            |                                | - <b>W</b> | ,,,,,,,,,,,,,,,,,,,,,,,,,,,,, |                  |             |            | 3          | <u>₽</u>              | Ē∎ 2∕                  | , []      | Q Î    | j 🛞 | 徽                  |
|----------------------------------------------------------------------------|--------------------------------|------------|-------------------------------|------------------|-------------|------------|------------|-----------------------|------------------------|-----------|--------|-----|--------------------|
| orted by First name 🗸                                                      | JULY                           | 22 23      |                               | 3 9 10 11 12 13  | 14 15 16 17 | 18 19 20 2 | 21         | FRI                   | 22                     |           | SAT 23 | 3   | TOTAL<br>Planned h |
| ff                                                                         |                                | Ī          | Start time<br>0:15            | End time<br>1:00 |             | (45m)      | 18         |                       |                        | 0         |        |     | Leaves             |
| oen shifts (1)                                                             |                                |            | Repeat<br>Does not repeat     |                  |             | ~          | I          |                       |                        |           |        |     | 6h<br>\$0.00       |
| nne Bonesso<br>anager<br>: 2205 - Full-Time<br>h - 30h - Je vais à l'école | distanting to                  | 00         | Team<br><b>Kitchen</b>        |                  |             | ~          | 9:0<br>H1  | 00 - 17:<br>I, Restau | //////<br>00.⊐©<br>Jra |           | v      |     | 40h<br>\$855.0     |
| nthony Michaud 🛕<br>II-Time<br>- 37h                                       | 0:00 - 1<br>C1, R2<br>Absent   | Ċ          | Q                             |                  |             |            | 9:0<br>H1  | 00 - 17:<br>I, Restau | 00.⊐©<br>Jra           |           |        |     | 34h<br>\$0.00      |
|                                                                            | 0:00 - 1<br>C1, R2 -<br>Absent |            | Kitchen                       |                  |             |            |            |                       |                        |           |        |     |                    |
| uno Aldik 🛕<br>II-Time<br>h- 37.5h                                         |                                | 0          | Waiter                        |                  |             |            |            |                       |                        |           |        |     | 0h<br>\$0.00       |
| nned hours                                                                 | 12.5h                          | 12         | Sub-location Room 1           |                  |             | ~          | ▼ 6h       |                       |                        | Oh        |        |     | 102.5h             |
| ertime hours                                                               | Oh                             | View b     | udgets                        |                  | V Draft 🕐   | Create     | ✓ h        |                       |                        | Oh        |        |     | Oh                 |
| orkforce cost                                                              | 0h<br>\$190                    | View b     | S260 S1/1                     | \$1/1            | Draft (?)   | Create     | h<br>\$171 | 1                     |                        | 0h<br>\$0 |        |     | 0h<br>\$1          |

# Click Position drop down menu

| Today < Jul                                                                                   | 17, 2022                                             | 101.00.0 | 022                       | Colondor view      | Employeee        | viou         | Mo       | ak \$ | •         | No                 | group           | oing ` | ~        | */*. 1 | Auto-as | sign 🕂               |
|-----------------------------------------------------------------------------------------------|------------------------------------------------------|----------|---------------------------|--------------------|------------------|--------------|----------|-------|-----------|--------------------|-----------------|--------|----------|--------|---------|----------------------|
|                                                                                               |                                                      | 🚯 в      | runo Aldik - Tuesd        | lay, July 19, 2022 | 2                |              |          | ×     | 5         | Ŷ                  | Ē               | 0      |          | 2 1    | ĩØ      | 於:                   |
| Partad by First name v                                                                        | JULY                                                 | 22 23 0  | 1 2 3 4 5                 | 6 7 8 9 10         | 11 12 13 1       | 4 15 16 17 1 | 18 19 20 | 21    | -         | FRI                | 22              | EV     | S/       | AT 2   | 3       | TOTAL<br>Planned hou |
| off                                                                                           |                                                      | Ō        | Start time<br>0:15        |                    | End time<br>1:00 |              | (45m)    |       | ł         |                    |                 | (      | <b>a</b> |        |         | Leaves               |
| Open shifts (1)                                                                               |                                                      |          | Repeat<br>Does not repeat |                    |                  |              | ~        |       | I         |                    |                 |        |          |        |         | 6h<br>\$0.00         |
| Anne Bonesso<br>Manager<br>1D: 2205 - Full-Time<br>20h - <mark>30h</mark> - Je vais à l'école |                                                      | 3        | Team<br><b>Kitchen</b>    |                    |                  |              | ~        |       | 9:0<br>H1 | )0 - 17<br>, Resta | :00 .=3<br>iura |        |          | ٣      |         | 40h<br>\$855.00      |
| Anthony Michaud 🛕<br>Full-Time<br>ND - 37h                                                    | 0:00 - 1<br>C1, R2<br>Absent<br>0:00 - 1<br>C1, R2 - | <b>b</b> | Position<br>Cook 1        |                    |                  |              |          |       | 9:0<br>H1 | )0 - 17<br>, Resta | :00 .¤<br>iura  |        |          |        |         | 34h<br>\$0.00        |
| Bruno Aldik<br>Full-Time<br>10h - 37.5h                                                       | Absent                                               | 0        | Location<br>Restaurant 2  |                    |                  |              | ~        |       |           |                    |                 |        |          |        |         | 0h<br>\$0.00         |
|                                                                                               |                                                      | 12       | Sub-location              |                    |                  |              | ~        |       |           |                    |                 |        |          |        |         | •                    |
| lanned nours                                                                                  | 12.5h                                                |          |                           |                    |                  | _            |          |       | - 6h      |                    |                 | (      | Dh       |        |         | 102.5h               |
| vertime hours                                                                                 | Oh                                                   | View b   | udgets                    |                    |                  | 🗹 Draft 🕐    | Create   | ~     | h         |                    |                 | (      | Dh       |        |         | Oh                   |
| rorkforce cost                                                                                | \$190                                                |          | \$260                     | \$171              | \$1/1            | \$171        |          |       | \$171     |                    |                 |        | \$0      |        |         | \$1,134              |

# Select the position of your choice

|                                                                                  |                                                      | Bruno Aldik - Tuesday, July 19, | 2022              | ×                 |                                  |      |
|----------------------------------------------------------------------------------|------------------------------------------------------|---------------------------------|-------------------|-------------------|----------------------------------|------|
|                                                                                  | JULY<br>SI                                           | 0 1 2 3 4 5 6 7 8 9             | 10 11 12 13 14 15 | 16 17 18 19 20 21 |                                  | SAT  |
| Sorted by First name 🛩                                                           |                                                      | Start time                      | End time          |                   |                                  | 0/11 |
| 🞗 Time off                                                                       | Ċ                                                    | 0:15                            | 1:00              | (45m)             |                                  | 0    |
| ? Open shifts (1)                                                                |                                                      | Repeat<br>Does not repeat       |                   | ~                 |                                  |      |
| Anne Bonesso<br>Manager<br>ID: 2205 - Full-Time<br>20h - 30h - Je vais à l'école | 0                                                    | Team<br>Kitchen                 |                   | ~                 | 9:00 - 17:00 .¤©<br>H1, Restaura | •    |
| Anthony Michaud A<br>Full-Time<br>ND - 37h                                       | 0:00 - 1<br>C1, R2<br>Absent<br>0:00 - 1<br>C1, R2 - | Position<br>Cook 1              |                   | ~                 | 9:00 - 17:00 ,≓⊕<br>H1, Restaura |      |
| Bruno Aldik 🔺                                                                    | Absent                                               | Q                               |                   |                   |                                  |      |
| 10n - 37.5n                                                                      |                                                      | Cook 1                          | )                 |                   |                                  |      |
| Total planned hours                                                              | 12.5h                                                | Supervisor                      |                   |                   | 6h                               | Oh   |
| Total overtime hours                                                             | 0h Vie                                               | N b                             | Add               | ~                 | h                                | Oh   |
| Total workforce cost                                                             | 6100                                                 | 1916 I 199 23                   |                   |                   | 171                              | ¢0   |

#### Click Location drop down menu

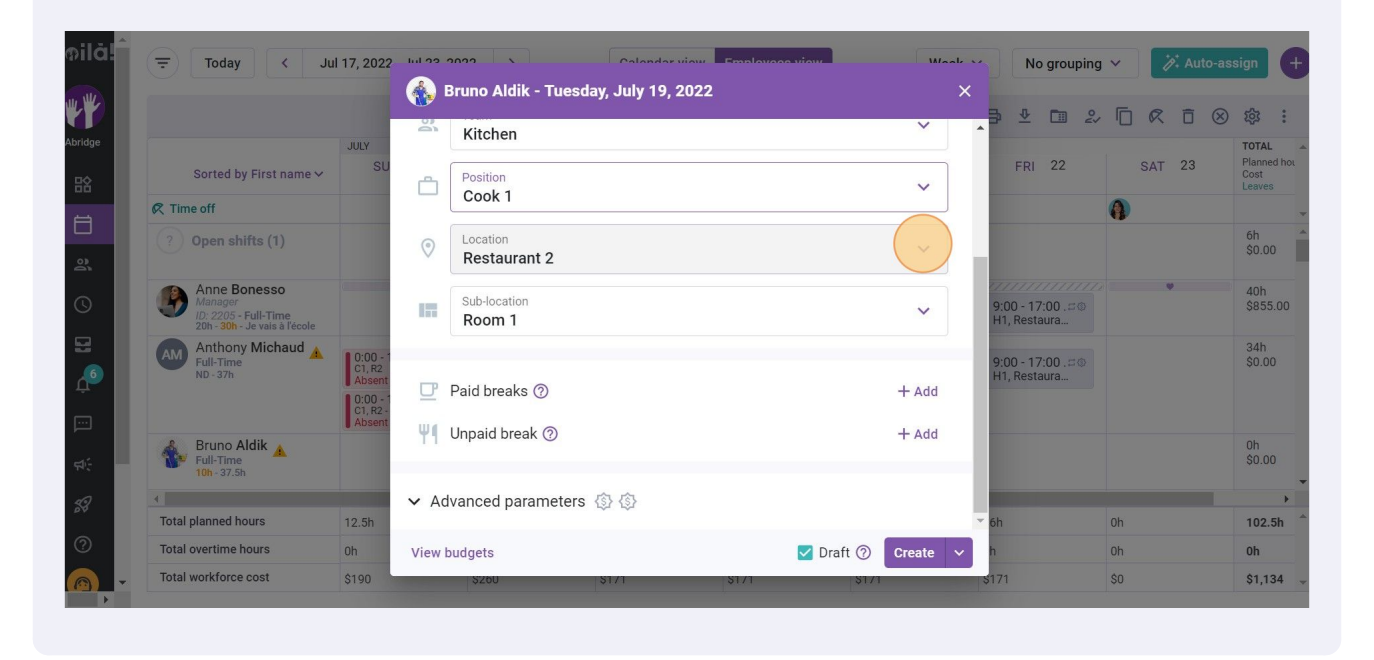

#### Select the location of your choice

|                                                                                  |                    | - 🚯 I | Bruno Aldik - Tuesday, July 19, 2022 |                  | ×          |                          |     |     |   |
|----------------------------------------------------------------------------------|--------------------|-------|--------------------------------------|------------------|------------|--------------------------|-----|-----|---|
|                                                                                  | JULY               | 6     | Kitchen                              | ~                | -          | ⊉ 🛅                      | 2   |     | Ī |
| Sorted by First name $\curlyvee$                                                 | SU                 | ů     | Position                             | ~                |            | FRI 22                   |     | SAT | 2 |
| え Time off                                                                       |                    |       | COOK I                               |                  |            |                          | 0   |     |   |
| ? Open shifts (1)                                                                |                    | ۲     | Location<br>Restaurant 2             | ~                |            |                          |     |     |   |
| Anne Bonesso<br>Manager<br>ID: 2205 - Full-Time<br>20h - 30h - Je vais à l'école |                    |       | ٩                                    |                  | 9:0<br>H1, | 0 - 17:00 .=<br>Restaura |     |     | v |
| Anthony Michaud                                                                  | 0.00 1             |       | Restaurant 1                         |                  | 1.18       |                          |     |     |   |
| Full-Time<br>ND - 37h                                                            | C1, R2<br>Absent   | œ     | Restaurant 2                         |                  | 9:0<br>H1, | 0 - 17:00 .=<br>Restaura |     |     |   |
|                                                                                  | C1, R2 -<br>Absent | 1114  | Restaurant 3                         |                  | 1.00       |                          |     |     |   |
| Bruno Aldik A<br>Full-Time                                                       |                    | Ψ1    | Add                                  |                  | 1          |                          |     |     |   |
|                                                                                  |                    | ✓ Ac  | vanced parameters (\$) {\$}          |                  |            |                          |     |     |   |
| Total planned hours                                                              | 12.5h              |       |                                      |                  | ▼ 6h       |                          | 0h  |     |   |
| Total overtime hours                                                             | Oh                 | View  | pudgets                              | ✓ Draft ⑦ Create | ✓ h        |                          | 0h  |     |   |
| Total workforce cost                                                             | \$190              | _     | S260 S171 S171                       | \$171            | \$171      |                          | \$0 |     |   |

#### 15 Click Advanced parameters if required

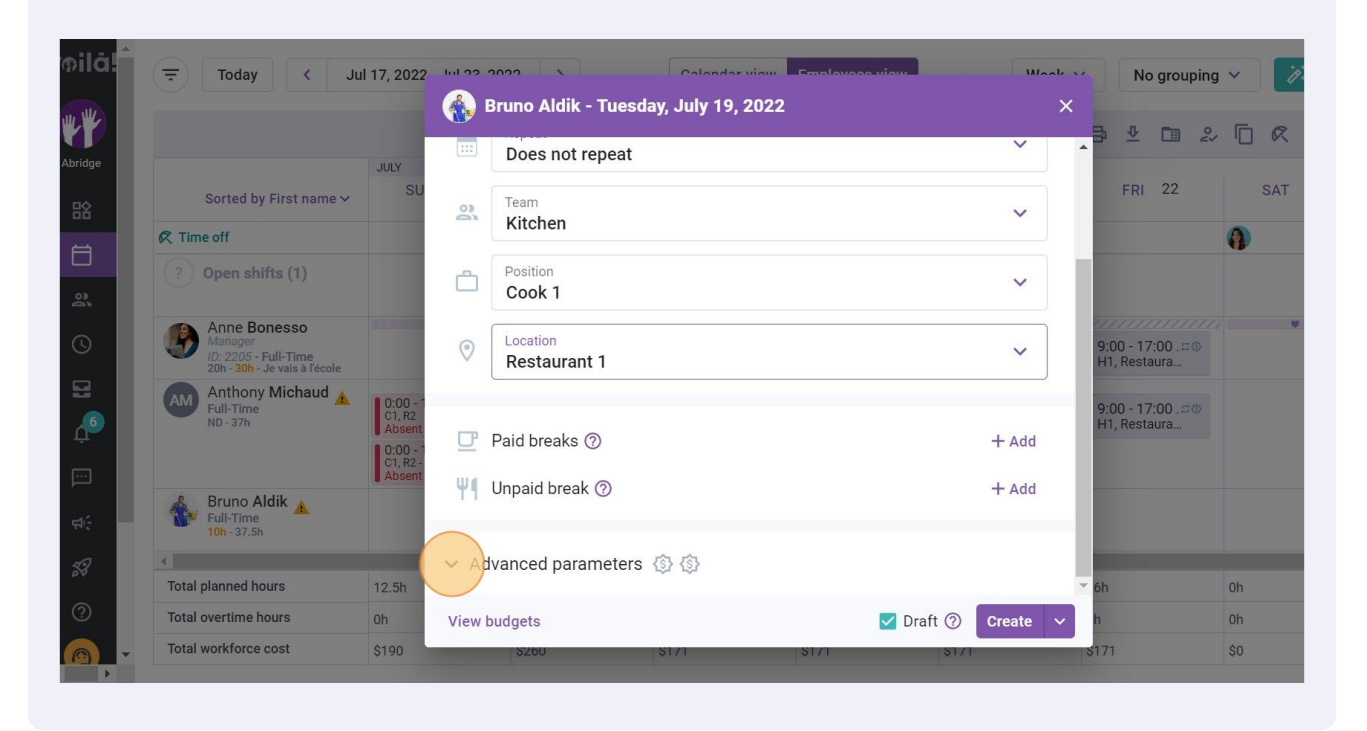

#### 16 Click Publish

(!)

|                                                                            |                                | <b>1</b> | <del>Signo Aldik - Tuesday, July 19, 2</del> | 022                           | ×         |                        | Ē∎ 2∕                     |     |      | ※ 錄:                                  |
|----------------------------------------------------------------------------|--------------------------------|----------|----------------------------------------------|-------------------------------|-----------|------------------------|---------------------------|-----|------|---------------------------------------|
| orted by First name 🗸                                                      | JULY                           | F        | Internal note                                |                               |           | FRI                    | 22                        | SAT | г 23 | TOTAL<br>Planned he<br>Cost<br>Leaves |
| ff                                                                         |                                |          |                                              |                               |           |                        |                           |     |      |                                       |
| en shifts (1)                                                              |                                |          | This note is only visible by managers, s     | supervisors or administrators |           |                        |                           |     |      | 6h<br>\$0.00                          |
| nne Bonesso<br>anager<br>: 2205 - Full-Time<br>h - 30h - Je vais à l'école |                                | (3)      | Shift Premiums<br>Night 🛞 Example 1 🛞        |                               | ~         | 9:00 - 17<br>H1, Rest; | 7:00 . <i>=</i> ©<br>aura |     | •    | 40h<br>\$855.00                       |
| nthony Michaud 🛕<br>II-Time<br>- 37h                                       | 0:00 - 1<br>C1, R2<br>Absent   |          | Time Zone<br>(UTC-05:00) Toronto             |                               | ~         | 9:00 - 17<br>H1, Resta | 7:00 . <i>⊏</i> ⊚<br>aura |     |      | 34h<br>\$0.00                         |
|                                                                            | 0:00 - 1<br>C1, R2 -<br>Absent | Ō        | Paid preparation time                        |                               |           |                        |                           |     |      |                                       |
| uno Aldik 🛕<br>I-Time<br>h - 37.5h                                         |                                | ☆        | Minimum score<br>0                           |                               | ☆         |                        |                           |     |      | 0h<br>\$0.00                          |
| ned hours                                                                  | 12.5h                          |          |                                              |                               |           | ∽ 6h                   |                           | Oh  |      | 102.5h                                |
| time hours                                                                 | Oh                             | View b   | oudgets                                      | 🗌 Draft ⑦                     | Publish 🗸 | h                      |                           | Oh  |      | Oh                                    |
| kforce cost                                                                | \$190                          | _        | S260 S171                                    | \$1/1 \$1                     |           | \$171                  |                           | \$0 |      | \$1,134                               |

There is another way to create a shift in employees view. Here are the steps:

**17** Click the icon located a the right of the schedule

| = Today < Ju                                                     | ll 17, 2022 - Jul 23, 20                    | 22 >                                | Calendar view                             | Employees view                            | Week                             | <ul> <li>No grouping</li> </ul>           | y ∨ /⁄∴ Auto-as | sign                               |
|------------------------------------------------------------------|---------------------------------------------|-------------------------------------|-------------------------------------------|-------------------------------------------|----------------------------------|-------------------------------------------|-----------------|------------------------------------|
|                                                                  |                                             |                                     |                                           |                                           | Q []                             | ⊜ ⊻ ⊡ 2⁄                                  |                 | 额                                  |
| Sorted by First name 🛩                                           | JULY<br>SUN 17                              | MON 18                              | TUE 19                                    | WED 20                                    | THU 21                           | FRI 22                                    | SAT 23          | TOTAL<br>Planned<br>Cost<br>Leaves |
| 🕅 Time off                                                       |                                             |                                     |                                           |                                           |                                  |                                           |                 |                                    |
| ? Open shifts (1)                                                |                                             | 10:00 - 16:00 ⊈�<br>C1, RI          |                                           |                                           |                                  |                                           |                 | 6h<br>\$0.00                       |
| Anne Bonesso                                                     |                                             | 11115 1111                          | 0 (1111) • (111)                          | 2 (111111111111111111111111111111111111   | ammini                           |                                           | •               | 40h                                |
| Manager<br>ID: 2205 - Full-Time<br>20h - 30h - Je vais à l'école |                                             | 9:00 - 17:00 .⊐⊕<br>H1, Restaura    | 9:00 - 17:00 . <b>¤</b> ⊕<br>H1, Restaura | 9:00 - 17:00 . <b>⊐</b> ⊕<br>H1, Restaura | 9:00 - 17:00 .¤Φ<br>H1, Restaura | 9:00 - 17:00 . <i>¤</i> ⊕<br>H1, Restaura |                 | \$855.0                            |
| Anthony Michaud A<br>Full-Time<br>ND - 37h                       | 0:00 - 1:00 (1<br>C1, R2<br>Absent          | 9:00 - 17:00 .= (0)<br>H1, Restaura |                                           | 9:00 - 17:00 . ♯⊕<br>H1, Restaura         | 9:00 - 17:00 .⇔⊕<br>H1, Restaura | 9:00 - 17:00 .=<br>H1, Restaura           |                 | 34h<br>\$0.00                      |
|                                                                  | 0:00 - 1:00 (1<br>C1, R2 - Room 1<br>Absent |                                     |                                           |                                           |                                  |                                           |                 |                                    |
| Bruno Aldik A<br>Full-Time<br>10h - 37.5h                        |                                             |                                     | 0:15 - 1:00 (4<br>C1, RI<br>Absent        |                                           |                                  |                                           |                 | 0.75h<br>\$16.7                    |
| 4                                                                |                                             |                                     |                                           |                                           |                                  |                                           |                 |                                    |
| Total planned hours                                              | 12.5h                                       | 26h                                 | 16.8h                                     | 16h                                       | 16h                              | 16h                                       | 0h              | 103.3                              |
| Total overtime hours                                             | Oh                                          | Oh                                  | 0h                                        | 0h                                        | 0h                               | Oh                                        | Oh              | 0h                                 |
| Total workforce cost                                             | \$190                                       | \$260                               | \$188                                     | \$171                                     | \$171                            | \$171                                     | \$0             | \$1,15                             |

# **18** Select Shift with assignement or Open shift according to the type of shift you want to create

| Today < Ju                                                                       | ıl 17, 2022                  | Tel 00 0000                                        | Colondar view Employees v | Wooles              | No grouping                      | ✓      |
|----------------------------------------------------------------------------------|------------------------------|----------------------------------------------------|---------------------------|---------------------|----------------------------------|--------|
|                                                                                  |                              | New shift                                          |                           | ×                   | .∋ ⊻ ⊡ ೭                         |        |
| Sorted by First name ∽                                                           | JULY                         | Shift with assignmer                               | Open shift                |                     | FRI 22                           | SAT 23 |
| Time off                                                                         |                              | Date<br>Sunday, July 17, 2                         | 2022                      |                     |                                  | 0      |
| ) Open shifts (1)                                                                |                              | Start time     0:00                                | End time<br>1:00          | (1h 0m)             |                                  |        |
| Anne Bonesso<br>Manager<br>ID: 2205 - Full-Time<br>20h - 30h - Je vais à l'école |                              | Repeat<br>Does not repeat                          |                           | ~                   | 9:00 - 17:00 .≓©<br>H1, Restaura |        |
| Full-Time<br>ND - 37h                                                            | 0:00 - 1<br>C1, R2<br>Absent | Team<br>Kitchen                                    |                           | ~                   | 9:00 - 17:00 .≓⊚<br>H1, Restaura |        |
| Bruno Aldik                                                                      | Absent                       | Position<br>Cook 1                                 |                           | ~                   |                                  |        |
| al planned hours                                                                 | 12.5h                        | <ul> <li>Location</li> <li>Restaurant 1</li> </ul> |                           | ~                   | ▼ 6h                             | Oh     |
| tal overtime hours                                                               | 0h                           | View budgets                                       |                           | ] Draft ⑦ Publish 🗸 | h                                | Oh     |
| tal workforce cost                                                               | \$190                        | \$260                                              | \$188 \$171               | \$171               | \$171                            | \$0    |

#### 19 Click Date

| ilă!   | \Xi Today < Ju                                                                   | ıl 17, 2022      | Iul 99 | 2022                 | Colondor vi   | ow Employo       | noo viow  | 14/00   | de s |                  | No grou                       | ping 🚿 |            | 🎢 Au | to-ass    | ign <b>(</b>         |
|--------|----------------------------------------------------------------------------------|------------------|--------|----------------------|---------------|------------------|-----------|---------|------|------------------|-------------------------------|--------|------------|------|-----------|----------------------|
|        |                                                                                  |                  | New s  | hift                 |               |                  |           |         | ×    | <b>a</b> 2       | : 💷                           | 04     | <b>D</b> Ø | Ĉ    | $\otimes$ | 曰: 句                 |
| oridge |                                                                                  | JULY             |        | Shift with assignmer | nt Open shift |                  |           |         |      | EF               | 21 22                         |        | SA         | т 23 |           | TOTAL<br>Planned hou |
| 諸      | Sorted by First name ∽                                                           |                  | -      | Date                 |               |                  |           |         |      |                  |                               |        |            |      |           | Cost<br>Leaves       |
| en 🗌   | R Time off                                                                       |                  |        | Sunday, July 17, 2   | 2022          |                  |           |         |      |                  |                               | (      | 3          |      |           |                      |
| 2<br>2 | ?) Open shifts (1)                                                               |                  | Ō      | Start time           |               | End time<br>1:00 |           | (1h 0m) |      |                  |                               |        |            |      |           | 6h<br>\$0.00         |
| 0      | Anne Bonesso<br>Manager<br>ID: 2205 - Full-Time<br>20b - 30b - Je vais à l'école |                  | -      | Repeat               |               | 1.00             |           | (       |      | 9:00 -<br>H1, Re | //////<br>17:00 . ¤<br>staura |        |            | ٣    |           | 40h<br>\$855.00      |
| 8      | Anthony Michaud                                                                  | 0.00 - 1         |        | Does not repeat      |               |                  |           | •       |      |                  |                               |        |            |      |           | 34h                  |
| é      | Full-Time<br>ND - 37h                                                            | C1, R2<br>Absent | 0      | Team<br>Kitchen      |               |                  |           | ~       |      | 9:00 -<br>H1, Re | 17:00.¤<br>staura             |        |            |      |           | \$0.00               |
|        | 🔏 Bruno Aldik 🗼                                                                  | Absent           | Å      | Position             |               |                  |           | ~       |      |                  |                               |        |            |      |           | 0.75h                |
| 70 -   | Full-Time<br>10h - 37.5h                                                         |                  |        | Cook 1               |               |                  |           |         |      |                  |                               |        |            |      |           | \$16.76              |
| 58     |                                                                                  |                  | 0      | Location             |               |                  |           | ~       |      |                  |                               |        |            |      |           | •                    |
| ୭      | Total planned nours                                                              | 12.5h            |        | Restaurant I         |               |                  |           |         |      | * 6h             |                               | 0      | )h         |      |           | 103.3h               |
|        | Total workforce cost                                                             | Uh Ólao          | View   | oudgets              |               |                  | 📋 Draft 🕜 | Publish | ~    | n                |                               | 0      | in<br>No   |      |           | Un                   |
|        | Iotal Workforde Cost                                                             | 5190             |        | \$200                | 5188          | 31/1             | \$17      |         |      | \$171            |                               | 5      | 0          |      |           | \$1,151              |

### 20 Select the date

| Today < Ju                                      | il 17, 2022                                      | New s  | hift                  |      |       |    |    | Emm   |     | viou    | W.       |   |    | Nog | roupin       | g 🗸 |   |                   |
|-------------------------------------------------|--------------------------------------------------|--------|-----------------------|------|-------|----|----|-------|-----|---------|----------|---|----|-----|--------------|-----|---|-------------------|
|                                                 |                                                  |        |                       |      |       |    |    |       |     |         |          |   |    |     | <b>1</b> 0 2 |     |   |                   |
|                                                 | JULY                                             |        | Shift with a          | July | 2022  | Ŧ  |    |       | <   | >       |          |   |    |     |              |     |   | TOTAL Planned hou |
|                                                 | 50                                               |        | Data                  | S    | М     | Т  | W  | т     | F   | S       |          |   |    |     |              |     |   |                   |
| off                                             |                                                  |        | Sunday, J             |      |       |    |    |       |     |         |          |   |    |     |              | 0   |   |                   |
|                                                 |                                                  |        |                       |      |       |    |    |       | 1   | 2       |          |   |    |     |              |     |   |                   |
|                                                 |                                                  |        | Start time            | 3    | 4     | 5  | 6  | 7     | 8   | 9       | (1h 0m)  |   |    |     |              |     |   |                   |
| Anne Bonesso<br>Manager<br>ID: 2205 - Full-Time |                                                  |        | Repeat                | 10   | 11    | 12 | 13 | 14    | 15  | 16      | (in only |   |    |     |              |     | v |                   |
| 20h - <b>30h</b> - Je vais à l'école            |                                                  |        | Does not              | 17   | 18    | 19 | 20 | 2     | 22  | 23      | ~        |   |    |     |              |     |   |                   |
| Full-Time<br>ND - 37h                           | 0:00 -<br>C1, R2<br>Absent<br>0:00 -<br>C1, R2 - | 03     | Team<br>Kitchen       | 24   | 25    | 26 | 27 | 28    | 29  | 30      | ~        |   |    |     |              |     |   |                   |
| Bruno Aldik<br>Full-Time<br>10h - 37.5h         | Absent                                           |        | Position<br>Cook 1    |      |       |    |    |       |     |         | ~        |   |    |     |              |     |   |                   |
| lanned hours                                    | 12.5h                                            |        | Location<br>Restaural |      |       |    |    | TODAY | C C | ANCEL   | ~        | Ŧ | 6h |     |              |     |   | )<br>103.3h       |
| vertime hours                                   | 0h                                               | View b | oudgets               |      |       |    |    |       |     | Draft ( | Publish  | ~ | h  |     |              |     |   | Oh                |
| orkforce cost                                   | \$190                                            |        | \$260                 |      | \$188 |    |    | \$17  | -   |         | \$171    | 5 |    |     |              |     |   | \$1,151           |

#### 21 Click Start time

|                                                                                  |                    | New s | shift                         |           |           |          | × |                       |                  |      |     |     |                       |      |
|----------------------------------------------------------------------------------|--------------------|-------|-------------------------------|-----------|-----------|----------|---|-----------------------|------------------|------|-----|-----|-----------------------|------|
|                                                                                  |                    |       |                               |           |           |          | A |                       |                  | \$ E | R   | Î ( | 章<br>(2)              |      |
| Sorted by First name 🗸                                                           | JULY               |       | Shift with assignment O       | oen shift |           |          |   | FRI                   | 22               |      | SAT | 23  | TOTA<br>Plann<br>Cost | L    |
| 🕅 Time off                                                                       |                    |       | Date<br>Friday, July 22, 2022 |           |           |          |   |                       |                  | 0    |     |     |                       |      |
| (?) Open shifts (1)                                                              |                    | Ō     | Start time                    | End tir   | ne        | (1h 0m)  |   |                       |                  |      |     |     | 6h<br>\$0.0           | 00   |
| Anne Bonesso<br>Manager<br>ID: 2205 - Full-Time<br>20h - 30h - Je vais à l'école |                    | (m)   | Repeat                        | 1.00      |           | (in only |   | 9:00 - 17<br>H1, Rest | 7:00 .¤©<br>aura |      |     |     | 40h<br>\$85           | 5.   |
| Anthony Michaud                                                                  | 0:00 - 1<br>C1, R2 |       | Does not repeat               |           |           |          |   | 9:00 - 17             | 7:00.⊐©          |      |     |     | 34h<br>\$0.0          | þc   |
| 112-571                                                                          | Absent             | 00    | Kitchen                       |           |           | ~        |   | mi, kesu              | aura             |      |     |     |                       |      |
| Bruno Aldik<br>Full-Time<br>10h-37.5h                                            | S Absent           | Ċ     | Position<br>Cook 1            |           |           | ~        |   |                       |                  |      |     |     | 0.75<br>\$16          | 51.7 |
| Total planned bours                                                              | 10.5b              | 0     | Location                      |           |           | ~        |   | 6b                    |                  | Ob   |     |     | 103                   |      |
| Total overtime hours                                                             | 0h                 | View  | Restaurant                    |           | D Draft @ | Dublich  |   | h                     |                  | Oh   |     |     | 06                    | ĺ    |
| Total workforce cost                                                             | ¢100               | viewi | buugets                       |           |           | Publish  | Ľ | 171                   |                  | Ón   |     |     | on                    |      |

#### 22 Select the start time of the shift

| Sorted by First name 🗸                                                           | JULY                           | (                     |                  |                       |                                   |
|----------------------------------------------------------------------------------|--------------------------------|-----------------------|------------------|-----------------------|-----------------------------------|
| Sorted by First name 🗸                                                           | JULY                           |                       |                  |                       | <b>^</b>                          |
|                                                                                  | SU                             | Shift with assignment | Open shift       |                       | FRI 22                            |
| R Time off                                                                       |                                | Friday, July 22, 202  | 22               |                       |                                   |
| ? Open shifts (1)                                                                |                                | Start time     0:00   | End time<br>1:00 | (1h 0m)               |                                   |
| Anne Bonesso<br>Manager<br>ID: 2205 - Full-Time<br>20h - 30h - Je vais à l'école |                                | 0:00                  |                  | ~                     | 9:00 - 17:00 . ¤⊗<br>H1, Restaura |
| Anthony Michaud A<br>Full-Time<br>ND - 37h                                       | 0:00 - 1<br>C1, R2<br>Absent   | 0.15                  | -                |                       | 9:00 - 17:00 . ¤⊚<br>H1, Restaura |
|                                                                                  | 0:00 - 1<br>C1, R2 -<br>Absent | 0:30                  | _                | ~                     |                                   |
| Bruno Aldik A<br>Full-Time<br>10h - 37.5h                                        |                                | 1:00                  |                  | ~                     |                                   |
| <                                                                                |                                | 1:15                  | •                | ~                     |                                   |
| Total planned hours                                                              | 12.5h                          | Restaurant            |                  |                       | ▼ 6h                              |
| Total overtime hours                                                             | 0h                             | View budgets          |                  | 🗌 Draft 🕜 🛛 Publish 🗸 | h                                 |

#### 23 Click End time

| Today < Ju                                                                                    | il 17, 2022                  | New s      | shift                                    | Colondar view Employ | roop view | 14/07   | × ~    | No                     | group            | ng 🗸 | Ĵ   | ¢‡ Auto-a | ssign                        |
|-----------------------------------------------------------------------------------------------|------------------------------|------------|------------------------------------------|----------------------|-----------|---------|--------|------------------------|------------------|------|-----|-----------|------------------------------|
|                                                                                               |                              |            |                                          |                      |           |         | 3      | <u>₽</u>               |                  | 2    | R   | ō Ø       | ) 🕸 :                        |
| Sorted by First name 🗸                                                                        | JULY                         |            | Shift with assignment                    | Open shift           |           |         | Î      | FRI                    | 22               |      | SAT | 23        | TOTAL<br>Planned hou<br>Cost |
| off                                                                                           |                              |            | <sup>Date</sup><br>Friday, July 22, 2022 |                      |           |         | 1      |                        |                  | 0    |     |           | Leaves                       |
| Open shifts (1)                                                                               |                              | Ō          | Start time<br>0:15                       | Find time            |           | (45m)   | ų      |                        |                  |      |     |           | 6h<br>\$0.00                 |
| Anne Bonesso<br>Manager<br>ID: 2205 - Full-Time<br>20h - <mark>30h</mark> - Je vais à l'école |                              | <b></b>    | Repeat                                   |                      |           | ~       | 9<br>F | 9:00 - 17<br>11, Resta | :00 .¤©<br>aura  |      |     | ,         | 40h<br>\$855.00              |
| Anthony Michaud 🗼<br>Full-Time<br>ND - 37h                                                    | 0:00 - 1<br>C1, R2<br>Absent | 2          | Team<br>Kitchen                          |                      |           | ~       | ç<br>F | ):00 - 17<br>11, Resta | :00 . ≓©<br>iura |      |     |           | 34h<br>\$0.00                |
| Bruno Aldik 🛕<br>Full-Time<br>10h - 37.5h                                                     | Absent                       | Ċ          | Position<br>Cook 1                       |                      |           | ~       | ł      |                        |                  |      |     |           | 0.75h<br>\$16.76             |
| lanned hours                                                                                  | 12.5h                        | $\bigcirc$ | Location<br>Restaurant 1                 |                      |           | ~       | ▼ 61   | h                      |                  | Oh   |     |           | ▶<br>103.3h                  |
| vertime hours                                                                                 | Oh                           | View b     | oudgets                                  |                      | 🗌 Draft ⑦ | Publish | ~ h    |                        |                  | 0h   |     |           | 0h                           |
| orkforce cost                                                                                 | \$190                        | _          | \$260 \$1                                | 188 \$171            | 517       | 1       | \$1    | 71                     |                  | \$0  |     |           | \$1,151                      |

#### 24 Select the end time for the shift

|                                                                                   | ar 17, 2022                    | New s   | hift                     |                  |             |           | ×                                |             | no-assign                   |
|-----------------------------------------------------------------------------------|--------------------------------|---------|--------------------------|------------------|-------------|-----------|----------------------------------|-------------|-----------------------------|
|                                                                                   |                                |         |                          |                  |             |           | _∋ ⊻ ⊡                           | 2000        | ※ 韓:                        |
| rted by First name 🗸                                                              | JULY                           |         | Shift with assigr        | nment Open shift | 1           |           | FRI 22                           | SAT 23      | TOTAL<br>Planned he<br>Cost |
|                                                                                   |                                |         | Date<br>Friday, July 22  | 2, 2022          |             |           |                                  | 0           |                             |
| en shifts (1)                                                                     |                                | Ī       | Start time<br>0:15       |                  | End time    | (45m)     |                                  |             | 6h<br>\$0.00                |
| ne Bonesso<br>nager<br>2205 - Full-Time<br>- <mark>30h</mark> - Je vais à l'école |                                |         | Repeat                   | at               | 0:30 15m    | (         | 9:00 - 17:00 .⊐<br>H1, Restaura  | 2222 V<br>© | 40h<br>\$855.00             |
| hony Michaud 🛕<br>Time<br><sup>37h</sup>                                          | 0:00 - 1<br>C1, R2<br>Absent   | 0       | Team                     | σαι              | 0:45 30m    |           | 9:00 - 17:00 . =<br>H1, Restaura |             | 34h<br>\$0.00               |
|                                                                                   | 0:00 - 1<br>C1, R2 -<br>Absent |         | Kitchen                  |                  | 1:15 10m    |           |                                  |             |                             |
| no Aldik 🛕<br>Time<br>37.5h                                                       |                                | Ċ       | Position<br>Cook 1       |                  | 1:30 1h 15m |           |                                  |             | 0.75h<br>\$16.76            |
| ed hours                                                                          | 12.5h                          | $\odot$ | Location<br>Restaurant 1 |                  | 1:45 1h 30m | •         | ▼ 6h                             | Oh          | 103.3h                      |
| ime hours                                                                         | Oh                             | View b  | oudgets                  |                  | 🗌 Draft     | ⑦ Publish | h                                | Oh          | Oh                          |
| force cost                                                                        | \$190                          | _       | \$260                    | \$188            | \$1/1       | 5171      | \$171                            | \$0         | \$1,151                     |

### 25 Click Team drop down menu

| Today < Jul                                                                      | 17, 2022                       | Now e   | bift                                  | Calandar via   | Employee         | o view    | INF.    | ak ( | •          | No                  | groupi        | ng 🗸 |     | ở‡ Aut | o-ass     | ign 🕂                          |
|----------------------------------------------------------------------------------|--------------------------------|---------|---------------------------------------|----------------|------------------|-----------|---------|------|------------|---------------------|---------------|------|-----|--------|-----------|--------------------------------|
|                                                                                  |                                | New 5   | iiiit                                 |                |                  |           |         | ^    | 3          |                     |               | e, 1 |     | Ō      | $\otimes$ | 容 :                            |
| Sorted by First name 🗸                                                           | JULY                           |         | Shift with assignme                   | ont Open shift |                  |           |         |      |            | FRI                 | 22            |      | SAT | 23     |           | TOTAL A<br>Planned hou<br>Cost |
| off                                                                              |                                |         | <sup>Date</sup><br>Friday, July 22, 2 | 022            |                  |           |         |      |            |                     |               | ¢    | •   |        |           | Leaves                         |
| )pen shifts (1)                                                                  |                                | Ī       | Start time<br>0:15                    |                | End time<br>1:15 |           | (1h 0m) |      | l          |                     |               |      |     |        |           | 6h<br>\$0.00                   |
| Anne Bonesso<br>Manager<br>ID: 2205 - Full-Time<br>20h - 30h - Je vais à l'école |                                |         | Repeat                                |                |                  |           | ~       |      | 9:0<br>H1, | 0 - 17:<br>, Resta  | 00 .¤©<br>ura |      |     | v      |           | 40h<br>\$855.00                |
| Anthony Michaud 🛕<br>Full-Time<br>ND - 37h                                       | 0:00 - 1<br>C1, R2<br>Absent   |         | Does not repeat                       |                |                  |           |         |      | 9:0<br>H1, | )0 - 17:<br>, Resta | 00.≓©<br>ura  |      |     |        |           | 34h<br>\$0.00                  |
|                                                                                  | 0:00 - 1<br>C1, R2 -<br>Absent | ä       | Kitchen                               |                |                  |           | Č       | /    |            |                     |               |      |     |        |           |                                |
| Bruno Aldik 🛕<br>Full-Time<br>10h - 37.5h                                        |                                | Ô       | Position<br>Cook 1                    |                |                  |           | ~       |      |            |                     |               |      |     |        |           | 0.75h<br>\$16.76               |
|                                                                                  |                                | $\odot$ | Location                              |                |                  |           | ~       |      |            |                     |               |      |     |        |           |                                |
| lanned hours                                                                     | 12.5h                          | v       | Restaurant 1                          |                |                  |           | -       |      | ▼ 6h       |                     |               | 0    | h   |        |           | 103.3h                         |
| vertime hours                                                                    | Oh                             | View b  | udgets                                |                |                  | 🗌 Draft 🕜 | Publish | ~    | h          |                     |               | 0    | h   |        |           | 0h                             |
| orkforce cost                                                                    | \$190                          |         | \$260                                 | \$188          | \$171            | \$17      | 1       |      | \$171      |                     |               | \$   | 0   |        |           | \$1,151 🚽                      |

# 26 Select the team of your choice

|                                                            |                                | New  | shift                              |          |           |         | × |                        |                                       | _   |     |    |               |
|------------------------------------------------------------|--------------------------------|------|------------------------------------|----------|-----------|---------|---|------------------------|---------------------------------------|-----|-----|----|---------------|
|                                                            | UIV                            |      |                                    |          |           |         | - | ⇒ ⊻                    |                                       |     | R   |    | E<br>TOTA     |
| Sorted by Fi                                               | rst name ∽ St                  | L    | Shirt with assignment Op           |          |           |         |   | FRI                    | 22                                    |     | SAT | 23 | Planr<br>Cost |
| 🕅 Time off                                                 |                                |      | Date<br>Friday, July 22, 2022      |          |           |         |   |                        |                                       | 0   |     |    |               |
| (?) Open shifts                                            | (1)                            | Ō    | Start time                         | End time |           | (1h 0m) |   |                        |                                       |     |     |    | 6h<br>\$0.    |
| Anne Bone<br>Manager<br>ID: 2205 - Full<br>20b - 20b - Lax | SSO<br>Time                    | -    | Repeat                             | 1.15     |           |         |   | 9:00 - 17<br>H1, Resta | ///////////////////////////////////// |     | *   |    | 401<br>\$83   |
| Anthony M<br>Full-Time<br>ND - 37h                         | ichaud (0:00 - C1, R2<br>Absen |      | Does not repeat<br>Team<br>Kitchen |          |           | •<br>•  |   | 9:00 - 17<br>H1, Resta | ':00 .⊐©<br>aura                      |     |     |    | 34h<br>\$0.0  |
| Bruno Aldil<br>Full-Time<br>10h - 37.5h                    | Absen                          | ĉ    | Q                                  |          |           |         |   |                        |                                       |     |     |    | 0.7<br>\$16   |
| Total planned hours                                        | 12.5h                          | 0    | Waiter                             |          |           |         | + | 6h                     |                                       | Oh  |     |    | 103           |
| Total overtime hour                                        | s Oh                           | View | budgets                            |          | 🗌 Draft ⑦ | Publish |   | h                      |                                       | 0h  |     |    | Oh            |
| Total workforce cos                                        | t \$190                        |      | \$260 \$198                        | \$1/1    | 5171      |         |   | 171                    |                                       | \$0 |     |    | \$1           |

### 27 Click Position drop down menu

| Today < Jul                                                                       | 17, 2022                       | 101.00 | 0000                      | Calandarivia | Employor         | no view   | Ma      |   | 1                 | lo grou                      | iping    | ~         | 1   | Auto-a | assign                            | 0       |
|-----------------------------------------------------------------------------------|--------------------------------|--------|---------------------------|--------------|------------------|-----------|---------|---|-------------------|------------------------------|----------|-----------|-----|--------|-----------------------------------|---------|
|                                                                                   |                                | New s  | hift                      |              |                  |           |         | × | un<br>⊅           |                              | Po<br>Yo | 6         | R   | Î (    | 章<br>(1)                          | :       |
| Sorted by First name 🗸                                                            | JULY                           | Ē      | Start time<br>0:15        |              | End time<br>1:15 |           | (1h 0m) | • | FR                | 22                           |          | S         | SAT | 23     | TOTAL<br>Planne<br>Cost<br>Leaves | d hou   |
| off<br>Open shifts (1)                                                            |                                |        | Repeat<br>Does not repeat |              |                  |           | ~       |   |                   |                              |          | <b>()</b> |     |        | 6h<br>\$0.00                      | -<br>D  |
| Anne Bonesso<br>Manager<br>10: 2205 - Full-Time<br>2010 - 2010 - Javeis à l'école |                                | 00     | Team<br>Kitchen           |              |                  |           | ~       |   | 9:00 -<br>H1, Res | //////<br>17:00 .=<br>staura |          |           | v   |        | 40h<br>\$855                      | .00     |
| Anthony Michaud                                                                   | 0:00 - 1<br>C1, R2<br>Absent   | ů      | Position<br>Cook 1        |              |                  |           |         | ) | 9:00 -<br>H1, Res | 17:00 .=<br>staura           |          |           |     |        | 34h<br>\$0.00                     | )       |
|                                                                                   | 0:00 - 1<br>C1, R2 -<br>Absent | 0      | Location<br>Restaurant 1  |              |                  |           | ~       |   |                   |                              |          |           |     |        |                                   |         |
| Bruno Aldik<br>Full-Time<br>10h - 37.5h                                           |                                |        |                           |              |                  |           |         |   |                   |                              |          |           |     |        | 0.75h<br>\$16.7                   | 1<br>76 |
|                                                                                   |                                | Assig  | gned employees            |              |                  |           |         |   |                   |                              |          |           |     |        |                                   | •       |
| lanned hours                                                                      | 12.5h                          |        |                           |              |                  |           | ~       | • | 6h                |                              |          | 0h        |     |        | 103.3                             | 3h 🔶    |
| vertime hours                                                                     | Oh                             | View b | oudgets                   |              |                  | 🗌 Draft 🕐 | Publish | ~ | h                 |                              |          | 0h        |     |        | 0h                                |         |
| rorkforce cost                                                                    | \$190                          |        | \$260                     | \$188        | \$1/1            | \$17      | 1       | 5 | 171               |                              |          | \$0       |     |        | \$1,15                            | 51 👻    |

# 28 Select the position of your choice

|                                                                                  |                                | New SI |                           |                  |               |          |     | <u>•</u>              |                                        | 2/ [ |     | Ô  | $\otimes$ | 容                                  |
|----------------------------------------------------------------------------------|--------------------------------|--------|---------------------------|------------------|---------------|----------|-----|-----------------------|----------------------------------------|------|-----|----|-----------|------------------------------------|
| Sorted by First name 🗸                                                           | JULY                           | Ō      | Start time<br>0:15        | End time<br>1:15 | (1            | h 0m)    |     | FRI                   | 22                                     |      | SAT | 23 |           | TOTAL<br>Planned<br>Cost<br>Leaves |
| off<br>Open shifts (1)                                                           |                                |        | Repeat<br>Does not repeat |                  |               | ~        |     |                       |                                        |      |     |    |           | 6h<br>\$0.00                       |
| Anne Bonesso<br>Manager<br>D: 2205 - Full-Time<br>2016 - 306 - Je vais à l'école | -                              | 00     | Team<br><b>Kitchen</b>    |                  |               | ~        | 100 | 1:00 - 17             | ////////////////////////////////////// |      |     | v  |           | 40h<br>\$855.                      |
| Anthony Michaud Anthony Michaud                                                  | 0:00 - 1<br>C1, R2<br>Absent   | Ċ      | Position<br>Cook 1        |                  |               | ~        | ç   | :00 - 17<br>11, Resta | ':00 .≓@<br>aura                       |      |     |    |           | 34h<br>\$0.00                      |
|                                                                                  | 0:00 - 1<br>C1, R2 -<br>Absent | 0      | Q                         | ~                |               |          |     |                       |                                        |      |     |    |           |                                    |
| Iruno Aldik 🛕<br>ull-Time<br>Oh - 37.5h                                          |                                | Assir  | Cook 1<br>Supervisor      |                  |               |          |     |                       |                                        |      |     |    |           | 0.75h<br>\$16.7                    |
| anned hours                                                                      | 12.5h                          | 7001   |                           | Add              |               | n        | - 6 | 1                     |                                        | OF   |     |    |           | 103.3                              |
| ertime hours                                                                     | Oh                             | View b | udgets                    |                  | 🗌 Draft 🕐 🛛 P | ublish 🗸 | h   |                       |                                        | OF   | i i |    |           | 0h                                 |
| orkforce cost                                                                    | \$190                          | _      | S260 S                    | 188 \$1/1        | \$1/1         |          | \$1 | 71                    |                                        | ŝ    | k.  |    |           | \$1,15                             |

# 29 Click Location drop down menu

| Today < Ju                                                                                    | 17, 2022                     | 101.00.0 | Colondar view Empl                         | avaas view      |     | No grouping                        | ✓ 🥻 Auto-as | ssign 🕂                       |
|-----------------------------------------------------------------------------------------------|------------------------------|----------|--------------------------------------------|-----------------|-----|------------------------------------|-------------|-------------------------------|
|                                                                                               |                              | New s    | hift                                       |                 | ×   | ь л. <del>г.</del> . о             |             | ~ ·                           |
|                                                                                               | JULY                         |          | Does not repeat                            | ~               | ^   | ∄⊻ ⊑ ₂√                            |             | TOTAL                         |
| Sorted by First name 🛩                                                                        | SU                           | 00       | Team<br>Kitchen                            | ~               | J   | FRI 22                             | SAT 23      | Planned hou<br>Cost<br>Leaves |
| )pen shifts (1)                                                                               |                              | ů        | Position<br>Cook 1                         | ~               |     |                                    | •           | 6h<br>\$0.00                  |
| Anne Bonesso<br>Manager<br>ID: 2205 - Full-Time<br>20h - <mark>30h</mark> - Je vais à l'école |                              | ٢        | Location<br>Restaurant 1                   |                 |     | 9:00 - 17:00 .¤⊚<br>H1, Restaura   |             | 40h<br>\$855.00               |
| Anthony Michaud 🛕<br>Full-Time<br>ND - 37h                                                    | 0:00 - 1<br>C1, R2<br>Absent | Assig    | gned employees                             |                 |     | 9:00 - 17:00 . = ©<br>H1, Restaura |             | 34h<br>\$0.00                 |
| Bruno Aldik 🛕<br>Full-Time<br>10h - 37.5h                                                     | Ausent                       | Sea      | irch in all employees                      | ۹               | -   |                                    |             | 0.75h<br>\$16.76              |
|                                                                                               |                              | Employ   | vee                                        | Seniority       |     |                                    |             |                               |
| anned hours                                                                                   | 12.5h                        | Recom    | mended employees (available) View criteria |                 | •   | ih                                 | Oh          | 103.3h                        |
| vertime hours                                                                                 | 0h                           | View b   | oudgets                                    | Draft ⑦ Publish | ~ + |                                    | Oh          | Oh                            |
| orkforce cost                                                                                 | \$190                        | -        | \$260 \$188 \$171                          | \$171           | \$1 | 71                                 | \$0         | \$1,151                       |

# Select the location of your choice

|                                                                                                    |                              | New shift    |                 |                 | ×       |                                  |
|----------------------------------------------------------------------------------------------------|------------------------------|--------------|-----------------|-----------------|---------|----------------------------------|
|                                                                                                    | JULY                         | Doe          | not repeat      |                 | × -     |                                  |
| Sorted by First name $\sim$                                                                                                    | SU                           | Team         |                 |                 | ~       | FRI 22                           |
| 民 Time off                                                                                                    |                              | Kito         | en              |                 |         |                                  |
| ? Open shifts (1)                                                                                                    |                              | Posit<br>Coc | n<br>: <b>1</b> |                 | ~       |                                  |
| Anne Bonesso<br>Manager<br>ID: 2205 - Full-Time<br>20h - 30h - Je vais à l'école                                                                                                    |                              | Loca<br>Res  | aurant 1        |                 | ~       | 9:00 - 17:00 .¤©<br>H1, Restaura |
| Anthony Michaud Anthony Michaud Anthony Michau | 0:00 - 1<br>C1, R2<br>Absent | C            |                 |                 |         | 9:00 - 17:00 .≓⊚<br>H1, Restaura |
|                                                                                                    | 0:00 -<br>C1, R2 -           | Assiç<br>Res | aurant 1        |                 |         |                                  |
| Bruno Aldik                                                                                                    | ADSent                       | Sea Res      | aurant 2        |                 |         |                                  |
| 10h - 37.5h                                                                                                    |                              | Res          | aurant 3        |                 | Â       |                                  |
| Total planned hours                                                                                                    | 12.5h                        | Recom        | Add             |                 |         | 6h                               |
| Total overtime hours                                                                                                    | Oh                           | View budget  |                 | 🗌 Draft 🕜 🛛 Pul | olish 🗸 | h                                |
| Total workforce cost                                                                                                    | \$190                        | 826          | \$188 \$171     | 5171            |         | \$171                            |

#### **31** Choose the employee you want to assign for the shift

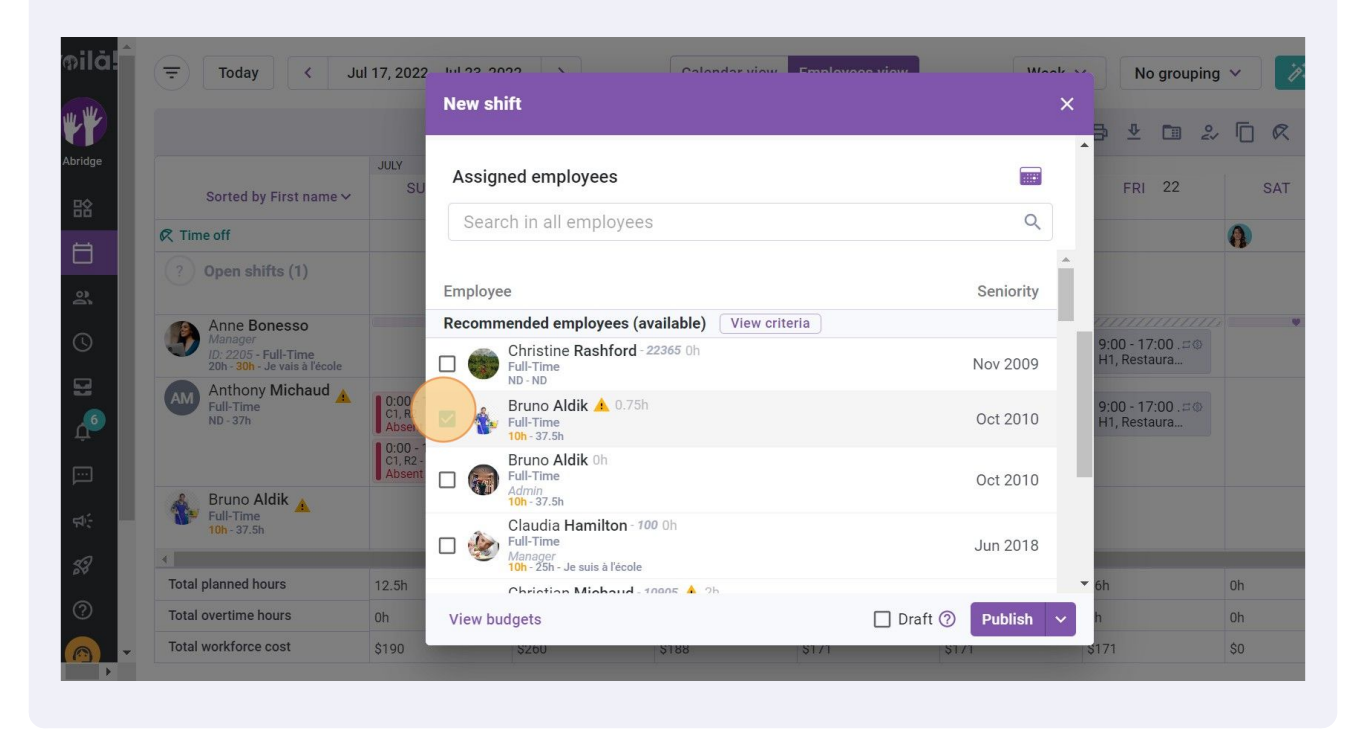

#### Do a final check and click Publish

|   |                                                       |                    | New shift                                       | × |            |          |   |     |     |                       |
|---|-------------------------------------------------------|--------------------|-------------------------------------------------|---|------------|----------|---|-----|-----|-----------------------|
|   |                                                       |                    |                                                 |   | <b>a</b> 1 | ŀ 🛅      | 2 | İQ  | Ō ( | 曰 曰                   |
|   | Sorted by First name 🗸                                | JULY               | Assigned employees                              |   | F          | RI 22    |   | SAT | 23  | TOTA<br>Plann<br>Cost |
| Ø | ই Time off                                            |                    | Search in all employees Q                       |   |            |          | Ø |     |     |                       |
|   | ? Open shifts (1)                                     |                    |                                                 | * |            |          |   |     |     | 6h                    |
|   |                                                       |                    | Employee Seniority                              |   |            |          |   |     |     | \$0.0                 |
|   | Anne Bonesso                                          | 0                  | Recommended employees (available) View criteria |   | 0.00       | 17:00 =0 |   |     | ۷   | 40h                   |
|   | ID: 2205 - Full-Time<br>20h - 30h - Je vais à l'école |                    | Christine Rashford - 22365 0h Nov 2009          |   | 9.00 ·     | estaura  |   |     |     | 585                   |
|   | Am Anthony Michaud A                                  | 0:00 - 1           | Bruno Aldik 🛦 0.75h                             |   | 9:00 -     | 17:00.=@ |   |     |     | 34h<br>\$0.0          |
|   | ND - 37h                                              | Absent             | V 🚯 Full-Time Oct 2010                          |   | H1, Re     | estaura  |   |     |     |                       |
|   |                                                       | C1, R2 -<br>Absent | Bruno Aldik Oh                                  |   |            |          |   |     |     |                       |
|   | 💰 Bruno Aldik 🔺                                       |                    | Admin<br>10h-37.5h                              |   |            |          |   |     |     | 0.75                  |
|   | 10h - 37.5h                                           |                    | Claudia Hamilton - 100 Oh<br>Full-Time Jun 2018 |   |            |          |   |     |     | 510                   |
| 4 | Tetal planned haven                                   | 10.51              | Manager<br>10h - 25h - Je suis à l'école        |   |            |          |   |     |     |                       |
|   | Total planned hours                                   | 12.5h              | Christian Michaud - 10005 🌢 2b                  |   | on         |          | U | -   |     | 103                   |
|   | Total overtime nours                                  | UN                 | View budgets Draft (2) Publish                  | ř | n          |          |   |     |     | Oh                    |